Upute za pregled rezultata nacionalnih ispita putem CARNET data sustava

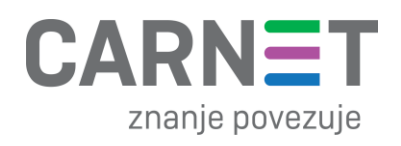

# Sadržaj

| 1. | Pristup i prijava u aplikaciju                                | 3  |
|----|---------------------------------------------------------------|----|
| 2. | Pregled rezultata nacionalnih ispita                          | 6  |
| 2  | .1 Prikaz rezultata nacionalnih ispita za roditelje i učenike | 6  |
|    | 4. razredi:                                                   | 8  |
|    | 8. razredi:                                                   | 11 |
| 2  | .2 Prikaz rezultata nacionalnih ispita za ravnatelje          | 14 |
| 2  | .3 Prikaz individualnih rezultata za učitelje i roditelje     | 17 |
| 3. | Korisnička podrška                                            | 23 |
| 4. | Popis slika                                                   | 24 |

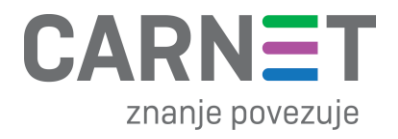

## 1. Pristup i prijava u aplikaciju

**NOTE:** Aplikaciji CARNET data pristupa se putem stranice <u>https://data.e-skole.hr/</u> Ispod se nalazi prikaz početne stranice

|               | CARNET data apli<br>CARNET data apli<br>Aplikacija nudi napredni pregled analit<br>prikupljaju kroz postojeće sustave, na<br>Dnevnika, ali i drugih su<br>PRIJAVA U APLIKACIJI | data<br>kacija<br>ičkih podataka koji se<br>ajvećim dijelom iz e-<br>istava. | 2                    |
|---------------|----------------------------------------------------------------------------------------------------|------------------------------------------------------------------------------|----------------------|
|               |                                                                                                    |                                                                              |                      |
|               | Sva prava pridržana - CARNET - Proj                                                                                                    | iekt e-Škole - 2024.                                                         |                      |
| Izradu ove mi | žne stranice sufinancirala je Europska unija iz eu<br>Izjava o pristupačno                                                                                                    | ropskih strukturnih i inve<br>o <mark>sti</mark>                             | esticijskih fondova. |
| CTRL+F2       |                                                                                                    | Operativni program<br>KONKURENTNOST<br>I KOHEZIJA                            | CARNET               |
|               | Slika 1 Pristup aplikaciji                                                                                                    | CARNET data                                                                  |                      |

Nakon što korisnik odabere opciju "Prijava u aplikaciju", bit će preusmjeren na stranicu <u>https://login.carnet.hr/</u> na kojoj će moći izabrati način autentifikacije u aplikaciju CARNET data.

| login.carnet.hr |                  |  |
|-----------------|------------------|--|
|                 | AAI@EduHr        |  |
|                 | e-Građani (NIAS) |  |
|                 |                  |  |

Slika 2 Prijava u aplikaciju CARNET data

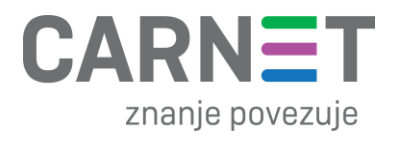

Dva su moguća načina autentifikacije:

- putem AAI@EduHr autentikacijskog sustava u akademskoj i obrazovnoj zajednici u kojem svi učenici i odgojno-obrazovni djelatnici imaju korisničke podatke oblika ime.prezime@skole.hr
- putem osobnih certifikata u NIAS (Nacionalni identifikacijski i autentifikacijski sustav) sustavu koji upravlja elektroničkim identitetima u nacionalnom sustavu autentifikacije krajnjih korisnika s e-uslugama javnog sektora.

Nakon prijave u aplikaciju CARNET data, na jedan od gore opisanih načina pojavit će se iskočni prozor u kojem se traži dozvola za pristup osobnim podacima (korisnička oznaka, elektronička adresa, ime, prezime i OIB). Za pristup aplikaciji i povezivanju korisnika s ulogom u e-Dnevniku potrebno je kliknuti "Dozvoli". U slučaju klika na "Ne dozvoli" pristup aplikaciji i njeno korištenje neće biti moguće.

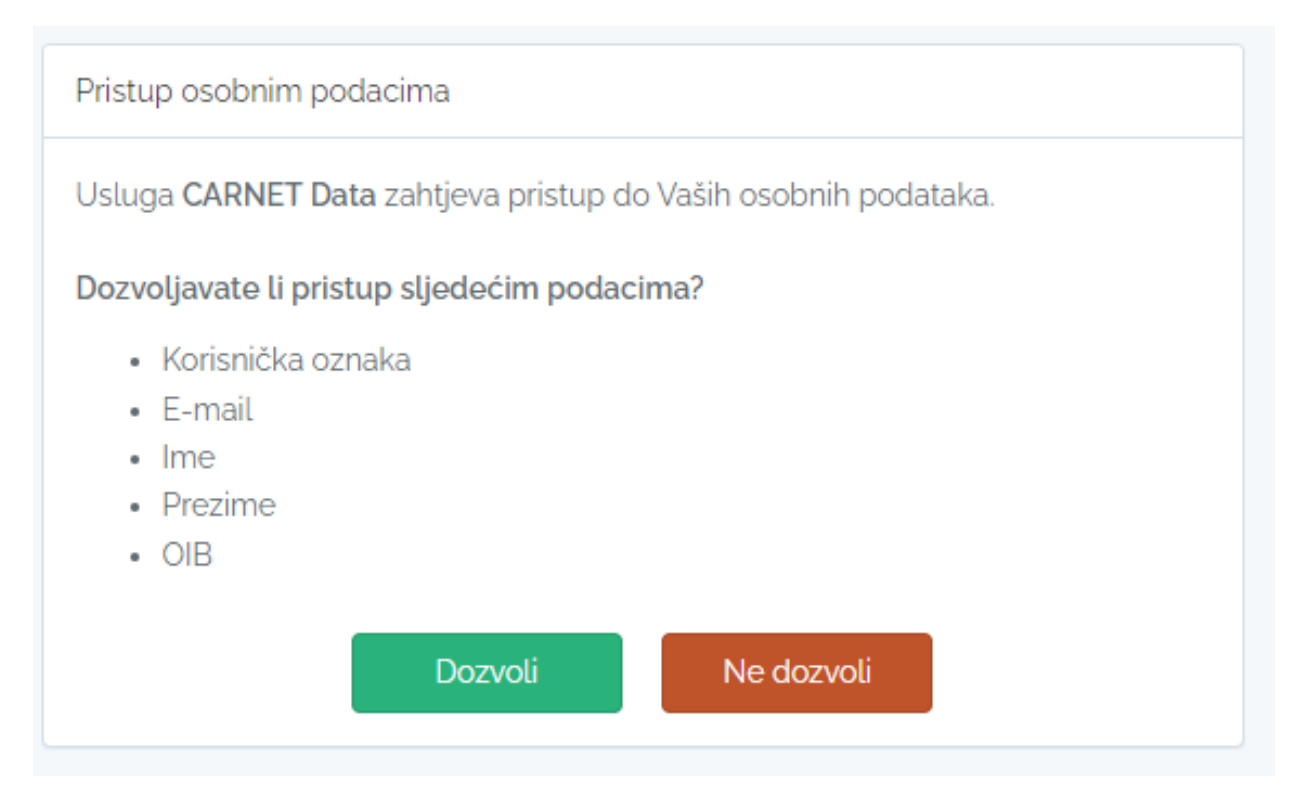

Slika 3 Pristup osobnim podacima

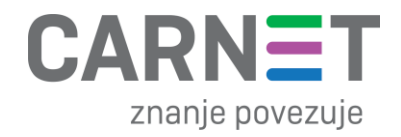

Ako imate više uloga (npr. učitelj i roditelj), željenu ulogu možete odabrati iz padajućeg izbornika pored navedene uloge u zaglavlju stranice. Isto tako, kao roditelj/staratelj više djece, možete iz padajućeg izbornika pored imena djeteta birati za koje dijete želite vidjeti podatke u aplikaciji CARNET dana. Preduvjet je da škola koju dijete pohađa koristi e-Dnevnik i roditelj već ima pristup e-Dnevniku za roditelje.

| CARNET data  | P. Stručni suradnik<br>V Iva Ivić | Osnovna škola Jabukovac - Zagre | b V 🛱 Školska god.<br>2023 / 2024 V |
|--------------|-----------------------------------|---------------------------------|-------------------------------------|
| 🔠 Naslovnica | Stručni suradnik                  | stručnom suradniku              |                                     |
| ○ Chat       | Učitelj                           | Ô                               | []•                                 |
| O Učitelji   |                                   | učni suradnik<br>Iva Ivić       | Skola<br>Osnovna škola Jabu         |
| 💮 O školi    | 🗄 Pregled škol                    | ske godine                      |                                     |
|              | Mjesec 🗸                          | DANAS < > Siječanj 2024         |                                     |
|              |                                   | Pon                             | Uto                                 |
|              |                                   | 1                               | 2                                   |
|              | Slik                              | a 4 Izbornik uloga              |                                     |

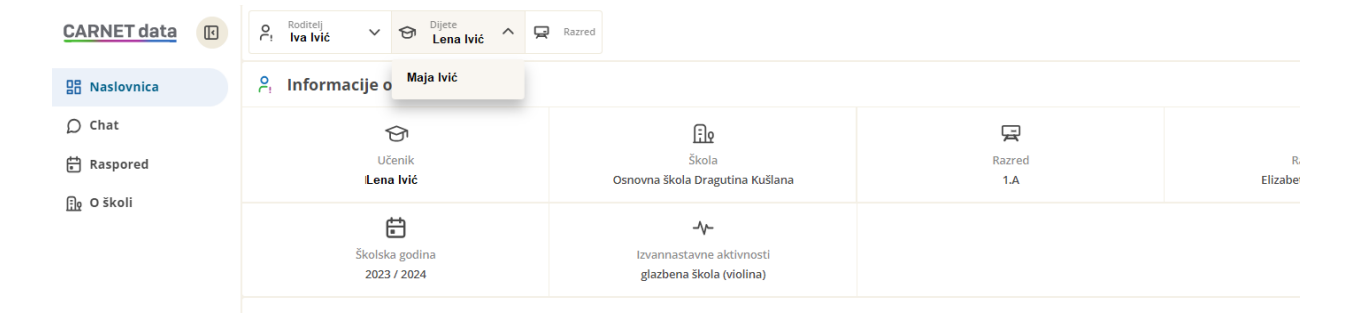

Slika 5 Izbornik djeteta za roditelja s više djece

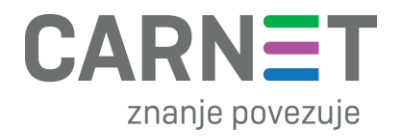

## 2. Pregled rezultata nacionalnih ispita

2.1 Prikaz rezultata nacionalnih ispita za roditelje i učenike

Kako bi pregledali rezultate nacionalnih ispita, potrebno je na naslovnoj stranici odabrati nastavni predmet iz kojeg želimo pregledati rezultate nacionalnih ispita.

| CARNET data                                                   | Pregledavaj kao<br>Učenik 🗟 Škola<br>OSNOVNA ŠKOLA                                                                                                    | Razred<br>8.B (23-24)              | Petak, 31. svibnja 2024               |
|---------------------------------------------------------------|----------------------------------------------------------------------------------------------------|------------------------------------|---------------------------------------|
| B Naslovnica                                                  | ငို Informacije o učeniku                                                                                                    |                                    |                                       |
| <ul> <li>Kalkulator bodova</li> <li>Chat</li> </ul>           | <b>O</b><br>Učenik                                                                                                    | Éle<br>Škola<br>OSNOVNA ŠKOLA      |                                       |
| E Raspored                                                    | Razred<br>8.B                                                                                                    | Razrednik                          | 4.63                                  |
|                                                               | Školska godina<br>2023 / 2024                                                                                                    |                                    |                                       |
|                                                               | 🗟 Predmeti                                                                                                    |                                    |                                       |
|                                                               | 4,8<br>Hrvatski jezik                                                                                                    | 5,0<br>Likovna kultura             | 4.5<br>Glazbena kultura               |
|                                                               | VIDI VIŠE                                                                                                    | VIDI VIŠE                          | VIDI VIŠE                             |
|                                                               | Engleski jezik                                                                                                    | (4,2)<br>Matematika                | 4.2<br>Biologija                      |
|                                                               | 4.6<br>Kemija<br>VIDI VIŠE                                                                                                    | (4,9)<br>Fizika<br>VIDI VIŠE       | 4.5<br>Povijest<br>VIDI VIŠE          |
|                                                               | (4,8)<br>Geografija                                                                                                    | 4.7<br>Tehnička kultura            | 5.0<br>Tjelesna i zdravstvena kultura |
| e-Dnevnik                                                     | VIDI VIŠE                                                                                                    | VIDI VIŠE                          | VIDI VIŠE                             |
| Upute za korisnike<br>Informacije o sustavu<br>Prijavi grešku | Contemposities Contemposities Conte | Izostanci       Prisustvo       Da | 25                                    |
| (→ Odjavi se                                                  | 01.02.2024.                                                                                                    | Da Vieopravaani<br>Ukupno          | 25                                    |

Slika 6 Naslovna stranica

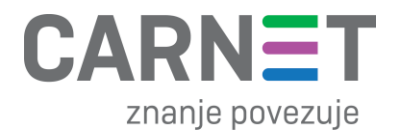

Kako bismo vidjeli detalje pojedinog nastavnog predmeta, potrebno je kliknuti na "vidi više" ispod naziva predmeta za koje želimo pogledati rezultate nacionalnog ispita.

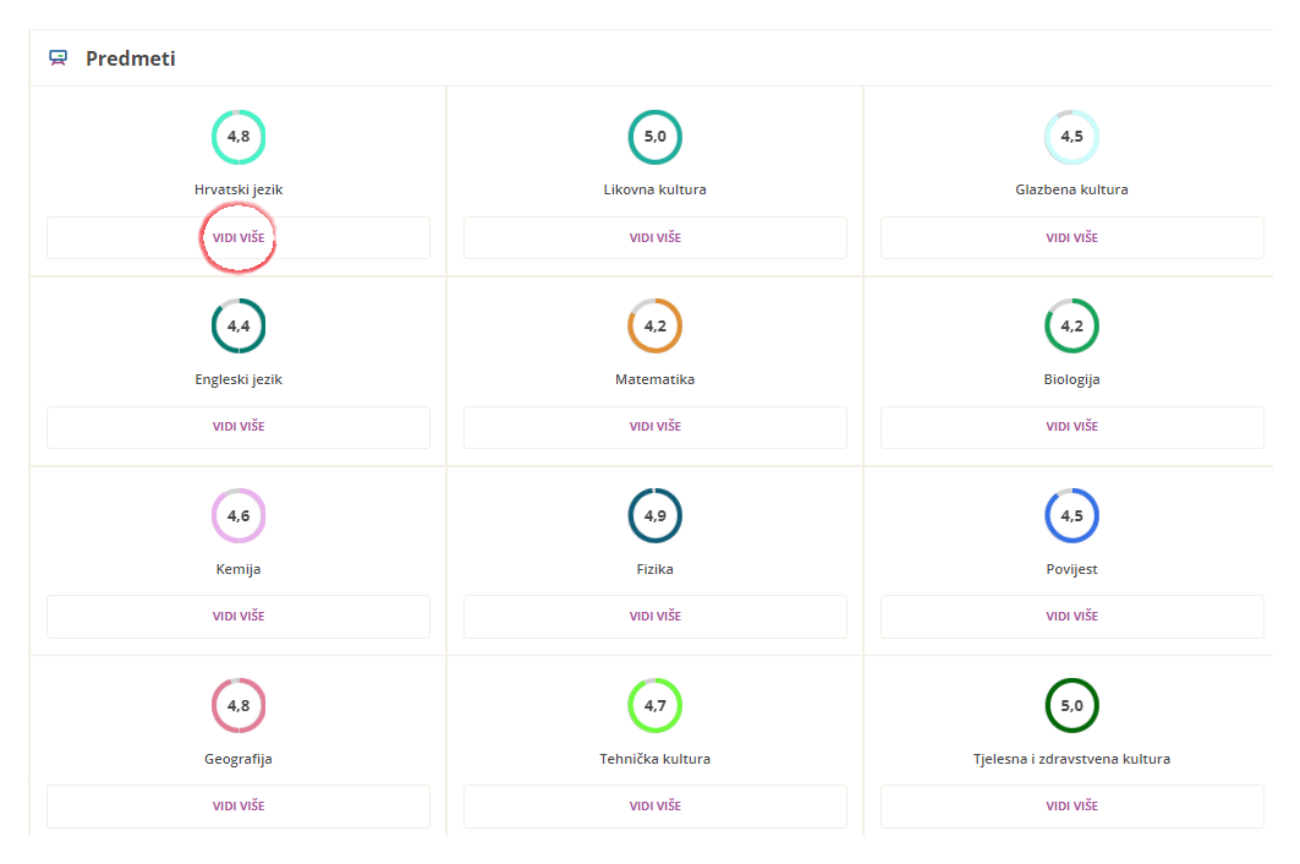

Slika 7 Odabir predmeta "Hrvatski jezik"

Napomena: Prikaz rezultata nacionalnih ispita se razlikuje za 4. i 8. razrede, te su u nastavku opisana oba primjera:

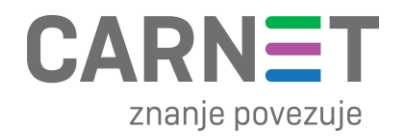

## 4. razredi:

Nakon odabira "vidi više" za pojedini predmet, bodovna riješenost, postotak riješenosti, te razinu postignuća moguće je vidjeti pod djelom stranice "Izvještaj riješenosti nacionalnog ispita", kao što je prikazano na slici ispod:

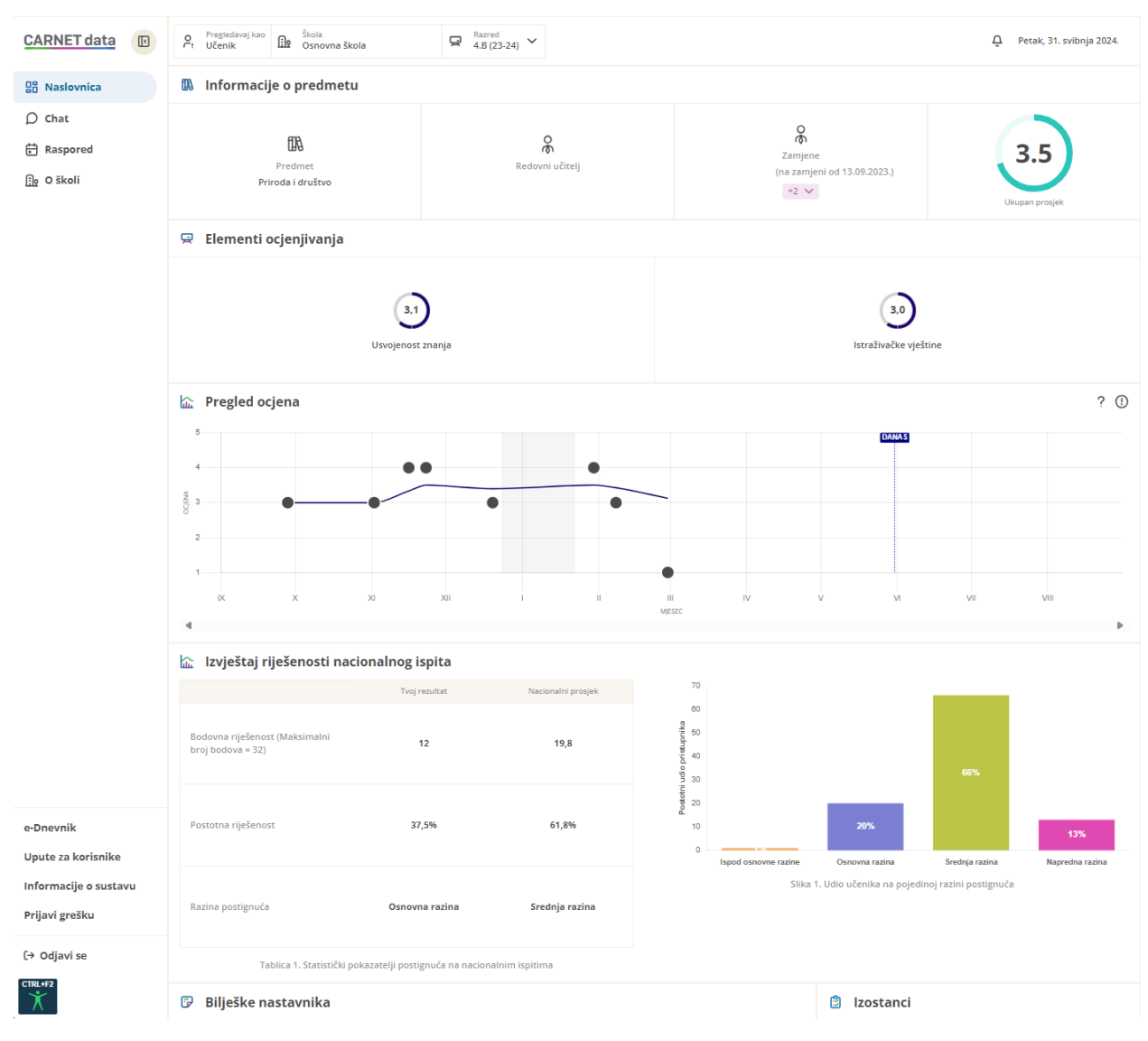

Slika 8 prikaz rezultata za nastavni predmet Priroda i društvo

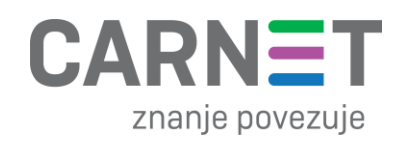

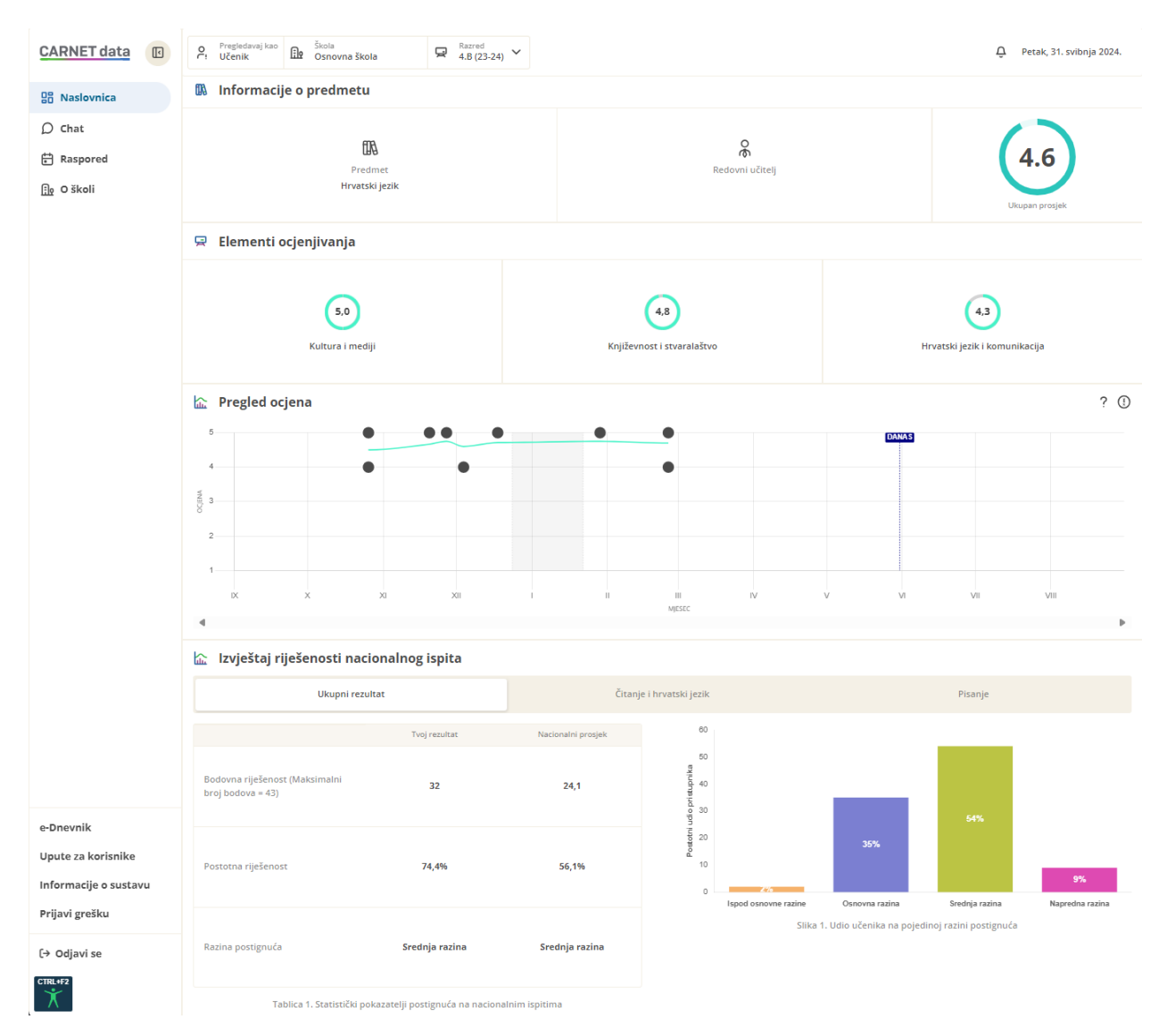

Slika 9 Prikaz stranice za odabrani nastavni predmet Hrvatski jezik

Kod analize rezultata nacionalnih ispita, možemo uočiti različite vrste podataka. To uključuje informacije o bodovnoj riješenosti, postotku riješenosti te razini postignuća na nacionalnom ispitu. Osim toga, možemo usporediti ove rezultate s nacionalnim prosjekom<sup>1</sup>. Dodatno, pružamo statističke pokazatelje postignuća na nacionalnim ispitima te udio učenika na pojedinoj razini postignuća, koje vizualiziramo putem grafičkih prikaza.

<sup>&</sup>lt;sup>1</sup> Nacionalni prosjek rezultata nacionalnih ispita je statistički pokazatelj koji predstavlja srednju vrijednost postignuća svih učenika na nacionalnoj razini. Izračunava se zbrajanjem svih postignuća učenika na pojedinom nacionalnom ispitu (npr. iz Hrvatskog jezika) i dijeljenjem ukupnog broja učenika koji su pristupili ispitu.

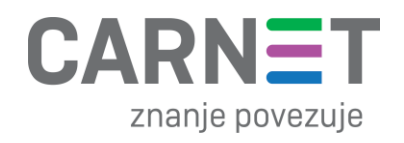

|   | 🟠 Izvještaj riješenosti nacionalnog ispita          |                                |                    |                                   |                             |                       |                          |                       |
|---|-----------------------------------------------------|--------------------------------|--------------------|-----------------------------------|-----------------------------|-----------------------|--------------------------|-----------------------|
|   | Ukupni rezulta                                      | it                             | Čitan              | nje i hrvatski jezik              |                             |                       | Pisanje                  |                       |
|   |                                                     | Tvoj rezultat                  | Nacionalni prosjek | 60                                |                             |                       |                          |                       |
| 1 | Bodovna riješenost (Maksimalni<br>oroj bodova = 43) | 32                             | 24,1               | 50<br>dia pristupnika<br>00<br>00 |                             |                       | 54%                      |                       |
| 1 | <sup>2</sup> ostotna riješenost                     | 74,4%                          | 56,1%              | 10<br>0                           | 2/o<br>Ispod osnovne razine | 35%<br>Osnovna razina | Srednja razina           | 9%<br>Napredna razina |
| 1 | Razina postignuća                                   | Srednja razina                 | Srednja razina     |                                   | Slika 1                     | . Udio učenika na poj | edinoj razini postignuća |                       |
|   | Tablica 1. Statistički poka                         | zatelji postignuća na nacional | nim ispitima       |                                   |                             |                       |                          |                       |

Slika 10 Prikaz rezultata o riješenosti nacionalnog ispita iz predmeta: Hrvatski jezik za 4. razrede

Napomena: Od ove godine<sup>2</sup>, rezultati nacionalnih ispita za nastavni predmet Hrvatski jezik pružaju ne samo ukupne rezultate, već i dodatnu mogućnost uvida u odvojene izvještaje za specifične dijelove ispita. To uključuje segmente ispita pod nazivom "Čitanje i hrvatski jezik" te "Pisanje", što omogućuje detaljniji uvid u postignuće učenika iz nastavnog predmeta Hrvatski jezik.

| 🔝 Izvještaj riješenosti nacionalnog ispita                            |                          |               |  |  |
|-----------------------------------------------------------------------|--------------------------|---------------|--|--|
| Ukupni rezultat                                                       | Čitanje i hrvatski jezik | Pisanje       |  |  |
|                                                                       |                          | Tvoj rezultat |  |  |
| Bodovna riješenost                                                    |                          | 25            |  |  |
| Tablica 1. Statistički pokazatelji postignuća na nacionalnim ispitima |                          |               |  |  |

Slika 11 Čitanje i hrvatski jezik četvrti razredi

| 🔝 Izvještaj riješenosti nacionalnog ispita |                                                                       |               |
|--------------------------------------------|-----------------------------------------------------------------------|---------------|
| Ukupni rezultat                            | Čitanje i hrvatski jezik                                              | Pisanje       |
|                                            |                                                                       | Tvoj rezultat |
| Bodovna riješenost                         |                                                                       | 7             |
|                                            | Tablica 1. Statistički pokazatelji postignuća na nacionalnim ispitima |               |

### Slika 12 Pisanje četvrti razredi

<sup>&</sup>lt;sup>2</sup> Učenici koji su pristupili pisanju nacionalnih ispita školske godine 2023./2024.

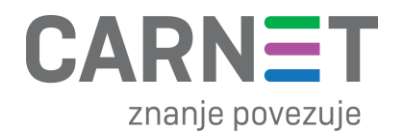

## 8. razredi:

Nakon odabira "vidi više" za pojedini predmet, bodovna riješenost te postotak riješenosti moguće je vidjeti pod djelom stranice "Izvještaj riješenosti nacionalnog ispita", kao što je prikazano na slici ispod:

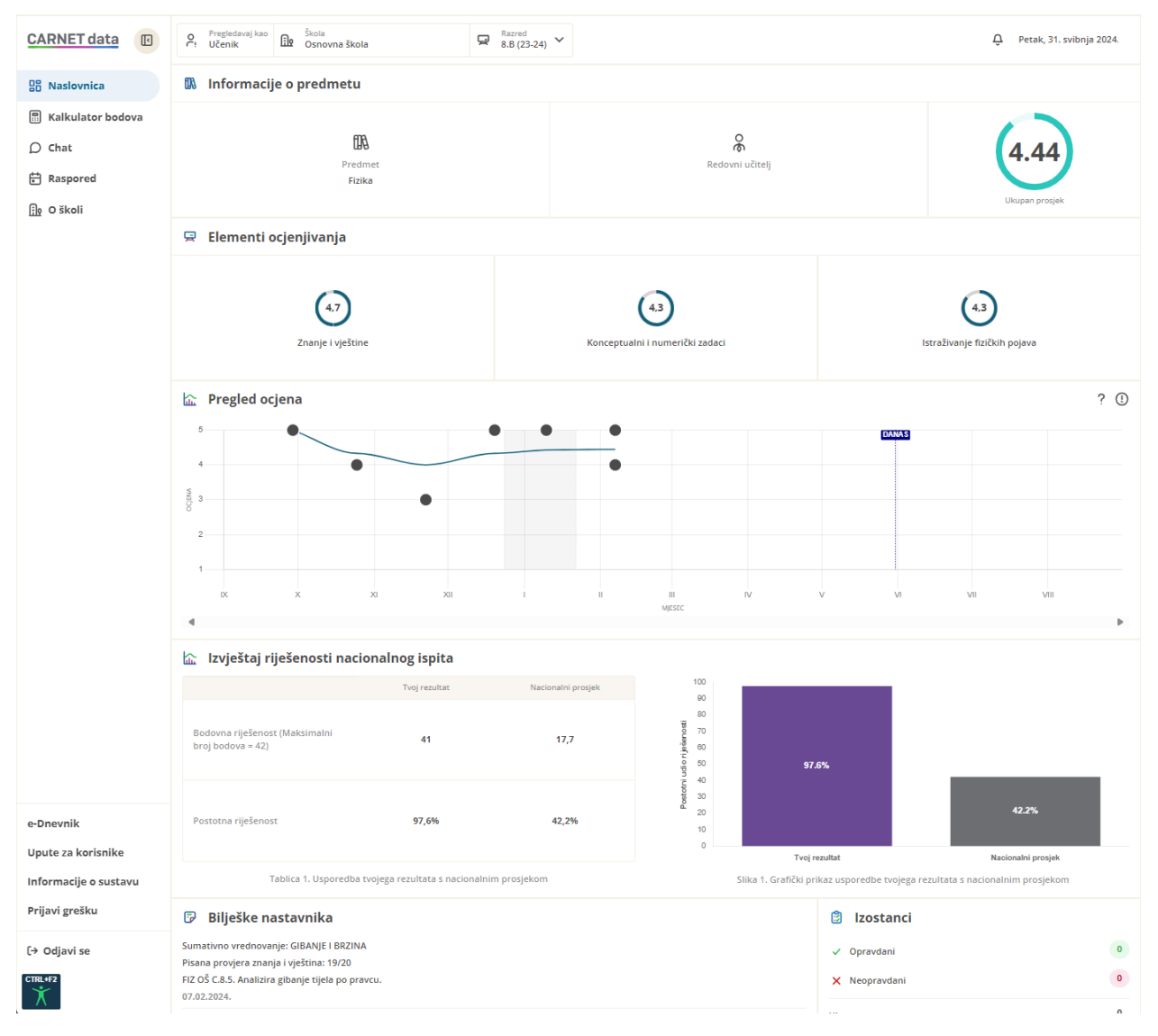

Slika 13 Prikaz stranice za odabrani nastavni predmet Fizika

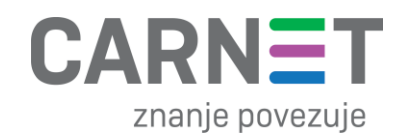

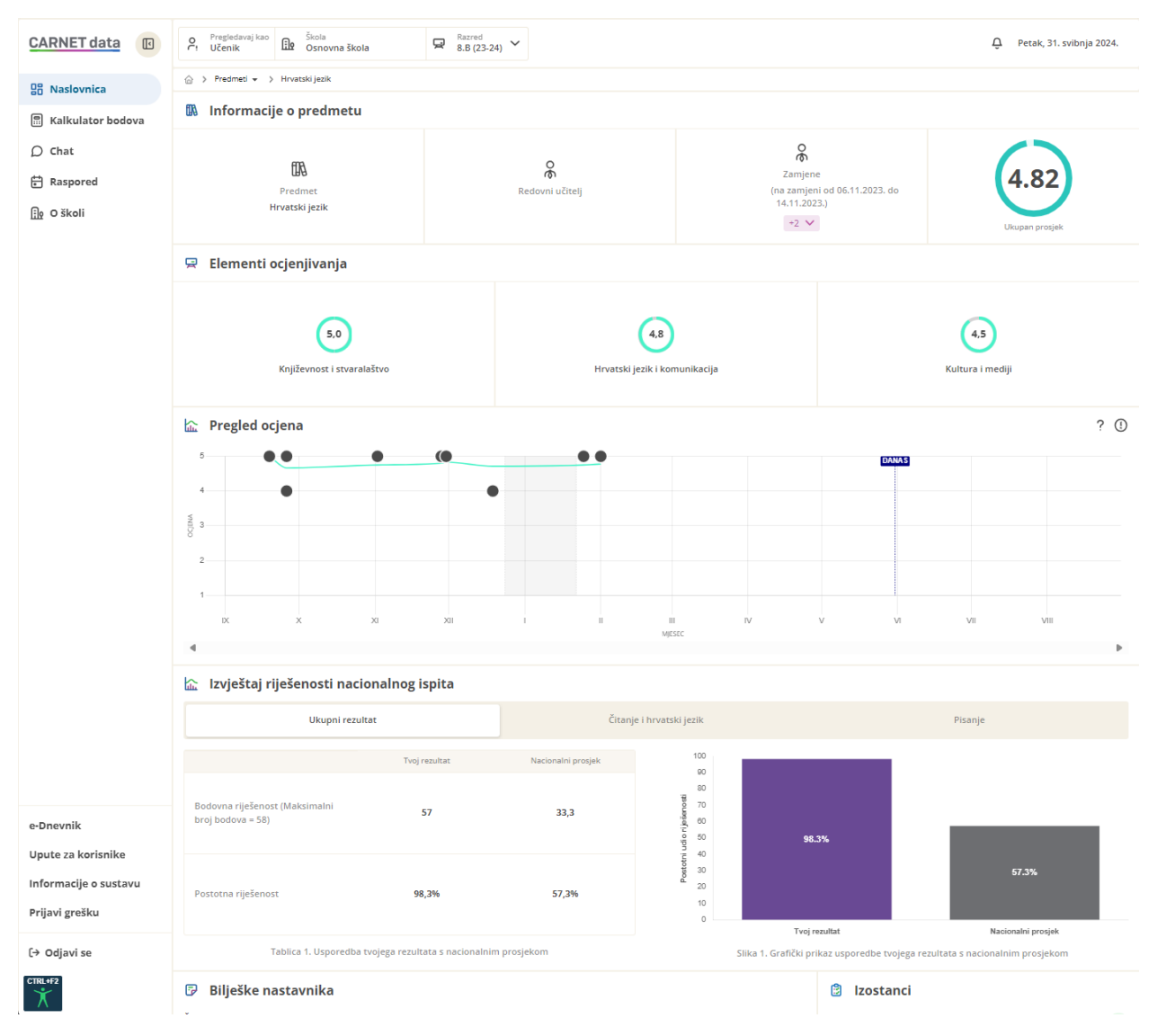

Slika 14 Prikaz stranice za odabrani nastavni predmet Hrvatski jezik

Kod analize rezultata nacionalnih ispita, možemo uočiti različite vrste podataka. To uključuje informacije o bodovnoj riješenosti te postotku riješenosti na nacionalnom ispitu. Osim toga, možemo usporediti ove rezultate s nacionalnim prosjekom. Dodatno, pružamo statističke pokazatelje postignuća na nacionalnim ispitima koje vizualiziramo putem grafičkih prikaza.

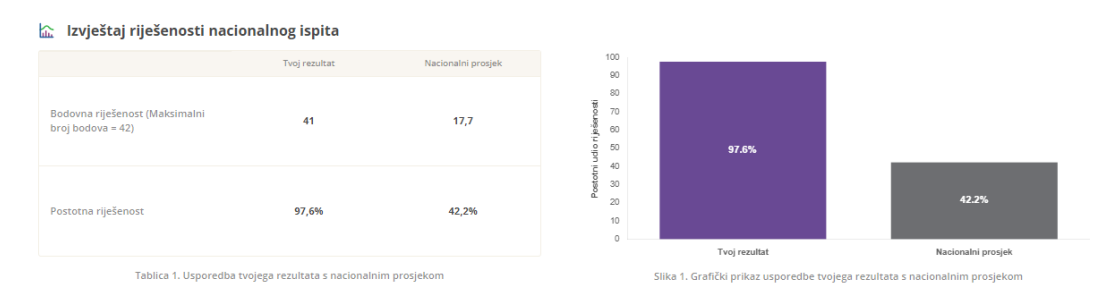

Slika 15 prikaz izvještaja o riješenosti nacionalnog ispita za 8. razrede

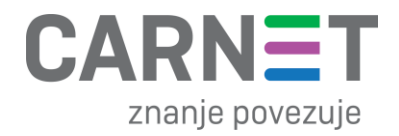

Napomena: Od ove godine<sup>3</sup>, rezultati nacionalnih ispita za nastavni predmet Hrvatski jezik pružaju ne samo ukupne rezultate, već i dodatnu mogućnost uvida u odvojene izvještaje za specifične dijelove ispita. To uključuje segmente ispita pod nazivom "Čitanje i hrvatski jezik" te "Pisanje", što omogućuje detaljniji uvid u postignuće učenika iz nastavnog predmeta Hrvatski jezik.

| 🔝 Izvještaj riješenosti nacionalnog ispita                            |                          |               |  |
|-----------------------------------------------------------------------|--------------------------|---------------|--|
| Ukupni rezultat                                                       | Čitanje i hrvatski jezik | Pisanje       |  |
|                                                                       |                          | Tvoj rezultat |  |
| Bodovna riješenost                                                    |                          | 25            |  |
| Tabilca 1. Statistički pokazatelji postignuća na nacionalnim ispitima |                          |               |  |

Slika 16 Čitanje i hrvatski jezik osmi razredi

#### 🔝 Izvještaj riješenosti nacionalnog ispita

|                    | Ukupni rezultat | Čitanje i hrvatski jezik | Pisanje       |
|--------------------|-----------------|--------------------------|---------------|
|                    |                 |                          | Tvoj rezultat |
| Bodovna riješenost |                 |                          | 7             |
|                    |                 |                          |               |

Tablica 1. statisticki pokazatelji postignuca na nacionalnim ispitim

Slika 17 Pisanje osmi razredi

<sup>&</sup>lt;sup>3</sup> Učenici koji su pristupili pisanju nacionalnih ispita školske godine 2023./2024.

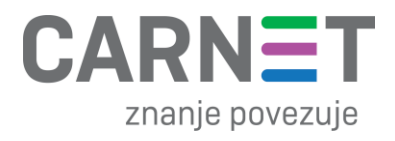

### 2.2 Prikaz rezultata nacionalnih ispita za ravnatelje

Ravnatelji imaju pristup rezultatima nacionalnih ispita putem naslovne stranice ili odabirom iz glavnog izbornika kartice "O školi", pružajući im brz i jednostavan pregled ključnih informacija o uspjesima učenika na nacionalnoj razini.

| CARNET data         | Pregledavaj kao<br>Pregledavaj kao<br>Ravnatelj De Škola<br>Osnovna škola |                                | . Petak, 31. svibnja 2024.    |  |  |  |
|---------------------|---------------------------------------------------------------------------|--------------------------------|-------------------------------|--|--|--|
| B Naslovnica        | ခိုး Informacije o ravnatelju                                             |                                |                               |  |  |  |
|                     | Ravnatelj                                                                 | Škola<br>Osnovna škola         | _                             |  |  |  |
| 🛱 Razredi i učenici | Rola<br>Profesor biologije i kemije                                       | Školska godina<br>2023 / 2024  | REZULTATI NACIONALINIH ISPITA |  |  |  |
|                     | Pregled školske godine                                                    |                                | ? 🕛                           |  |  |  |
|                     | Mjesec V DANAS < > Svibanj 2024                                           |                                | Svi podaci 🗸 📘                |  |  |  |
|                     | Pon Uto                                                                   | Sri Čet F                      | et Sub Ned                    |  |  |  |
|                     | 29 30                                                                     | 1 2                            | 3 4 5                         |  |  |  |
|                     | Slika 18 Naslovnica                                                       | - rezultati nacionalnih ispita |                               |  |  |  |
| CARNET data         | Pregledavaj kao<br>Ravnatelj Škola Osnovna škola V                        | Školska god.<br>2023 / 2024    | ي Petak, 31. svibnja 2024.    |  |  |  |
| 믑 Naslovnica        |                                                                           |                                |                               |  |  |  |
| D Chat              | D školi                                                                   | -                              |                               |  |  |  |
| ₿ Učitelji          | Osnovna škola                                                             | a 10000, Zagreb                |                               |  |  |  |
| 🖵 Razredi i učenici | USPOREDI ŠKOLE   Podši                                                    | fra                            |                               |  |  |  |
| <u> O</u> školi     | 0-0                                                                       |                                | REZULTATI NACIONALNIH ISPITA  |  |  |  |
|                     |                                                                           |                                |                               |  |  |  |
|                     | Škole u sastavu                                                           |                                | Kontakti                      |  |  |  |
|                     | +                                                                         |                                |                               |  |  |  |

Slika 19 O školi - rezultati nacionalnih ispita

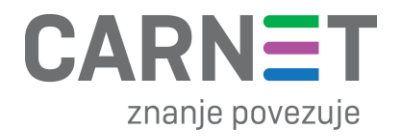

Nakon odabira opcije "Rezultati nacionalnih ispita", moguće je preuzeti PDF ili CSV datoteku koje sadrže podatke o riješenosti nacionalnih ispita na razini škole za koju se gleda.

| CARNET data         | Pregledavaj kao     Škola     *     *     *     *     *     *     *     *     *     *     *     *     *     *     *     *     *     *     *     *     *     *     *     *     *     *     *     *     *     *     *     *     *     *     *     *     *     *     *     *     *     *     *     *     *     *     *     *     *     *     *     *     *     *     *     *     *     *     *     *     *     *     *     *     *     *     *     *     *     *     *     *     *     *     *     *     *     *     *     *     *     *     *     *     *     *     *     *     *     *     *     *     *     *     *     *     *     *     *     *     *     *     *     *     *     *     *     *     *     *     *     *     *     *     *     *     *     *     *     *     *     *     *     *     *     *     *     *     *     *     *     *     * | vibnja 2024. |
|---------------------|----------------------------------------------------------------------------------------------------|--------------|
| 🔡 Naslovnica        |                                                                                                    |              |
| 𝒫 Chat              | ← Izvještaj riješenosti nacionalnog ispita                                                                                                    | uzmi CSV 🕞   |
| 🔗 Učitelji          | Razred V Predmet                                                                                                    | $\sim$       |
| 🖵 Razredi i učenici |                                                                                                    |              |
| 📴 O školi           |                                                                                                    |              |
|                     | Odaberite razred i predmet za prikaz rezultata                                                                                                    |              |

Slika 20 Prikaz stranice "Rezultati nacionalnih ispita"

Za pregled izvještaja o riješenosti nacionalnih ispita za određeni razred i predmet, potrebno je odabrati željene opcije iz padajućeg izbornika.

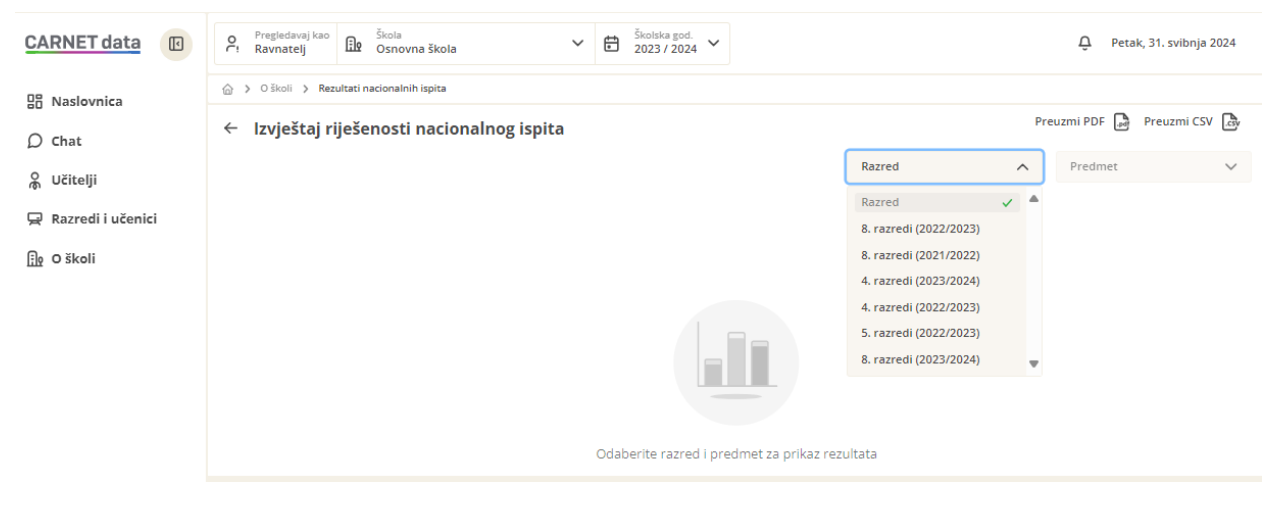

Slika 21 Padajući izbornik Razred/Predmet

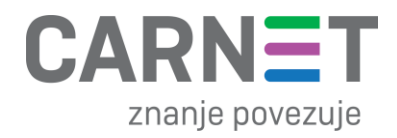

Nakon odabira razreda i predmeta iz padajućeg izbornika, generirat će se izvještaj o riješenosti nacionalnog ispita. Ovaj izvještaj pruža uvid u rezultate riješenosti nacionalnih ispita na razini škole, nacionalnoj razini kao i na razini osnivača<sup>4</sup>. Rezultati su prikazani tablično, ali i vizualno putem grafova radi lakše usporedbe.

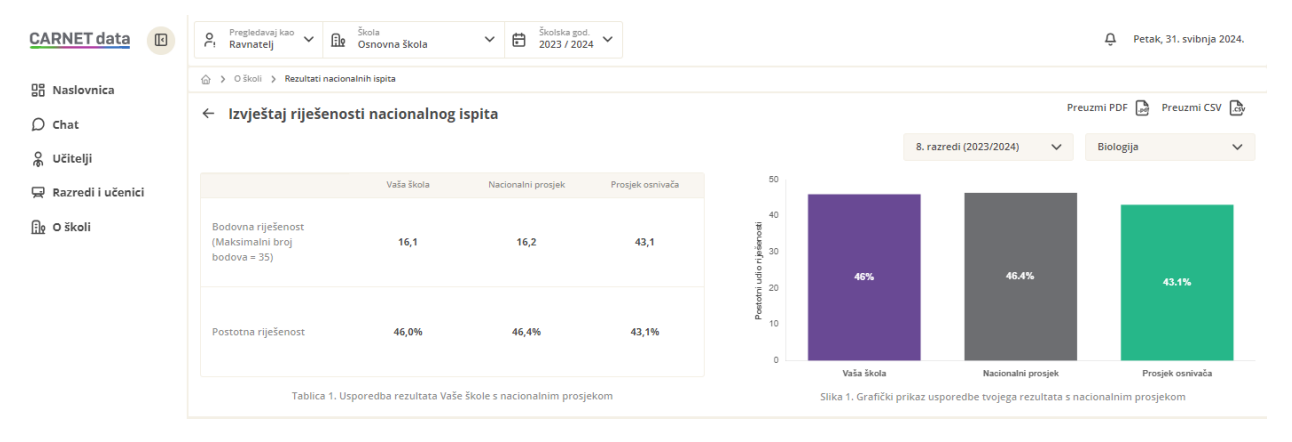

Slika 22 Izvještaj riješenosti nacionalnog ispita iz Biologije 8. razredi

<sup>&</sup>lt;sup>4</sup> Rezultati nacionalnih ispita na razini osnivača, podrazumijeva analizu rezultata ispita unutar skupine škola koje su osnovane od strane istog osnivača. Omogućuje usporedbu rezultata nacionalnih ispita za pojedini nastavni predmet i generaciju među školama unutar iste skupine, kao i identifikaciju mogućih trendova ili problema koji su specifični za tu skupinu.

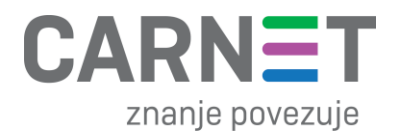

2.3 Prikaz individualnih rezultata za učitelje i roditelje

Za pregled individualnih rezultata nacionalnih ispita učenika koji su pristupili pisanju nacionalnih ispita, potrebno je u glavnom izborniku odabrati "Razredi i učenici".

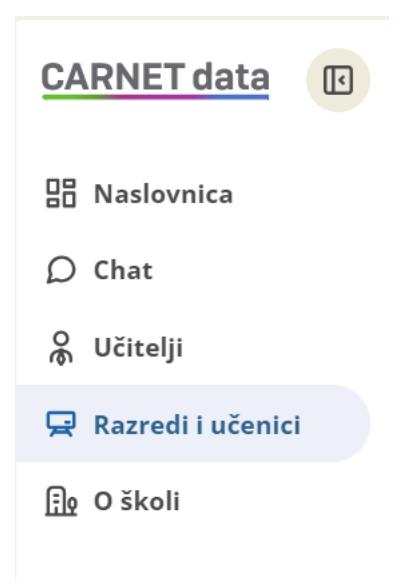

Slika 23 Ravnatelji – pristup individualnim rezultatima učenika

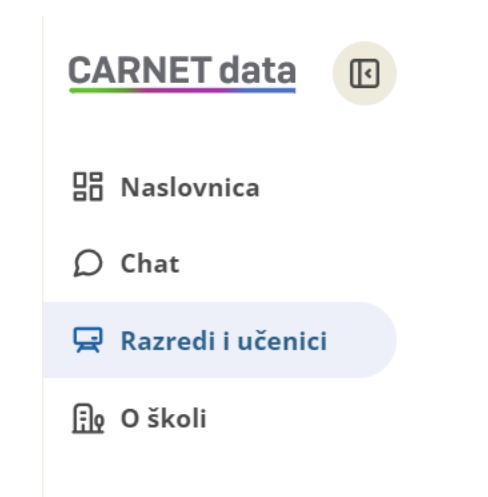

Slika 24 Učitelji – pristup individualnim rezultatima učenika

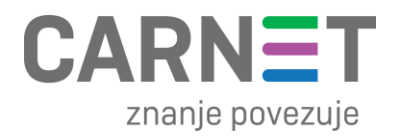

Napomena: Za pregled rezultata nacionalnih ispita učenika koji su u područnim školama potrebno je u gornjem izborniku odabrati školu koju ti učenici pohađaju.

| CARNET data                                              | Pregledavaj kao<br>Učitelj ✓                                                                                                    | Bolnički odjel pri Psihijatrijskoj                                                                                                    | Školska god.<br>2023 / 2024 | Ç Srijeda, 5. lip                             | nja 2024.   |
|----------------------------------------------------------|----------------------------------------------------------------------------------------------------|----------------------------------------------------------------------------------------------------|-----------------------------|-----------------------------------------------|-------------|
| 🗄 Naslovnica                                             | ငို Informacije o                                                                                                    | Bolnički odjel pri Psihijatrijskoj bolnici za                                                                                                    |                             |                                               |             |
| <ul> <li>Chat</li> <li></li></ul>                        | Razredi kojim<br>DNEVNA BOLN<br>Vidi detaj<br>Osn<br>Skol<br>Osn<br>Osn<br>Osn<br>Osn<br>Osn<br>Osn<br>Osn<br>Osn<br>Osn<br>Osn | Osnovna škola Jabukovac<br>Osnovna škola Pantovčak<br>II. Osnovna škola                                                                                                    | EQ<br>Škola                 | Rola<br>magistar/magistra matematike i fiziko | e           |
| e-Dnevnik<br>Upute za korisnike<br>Informacije o sustavu |                                                                                                    | Osnovna škola Jordanovac<br>Osnovna škola Josipa Jurja Strossmayera<br>Veterinarska škola                                                                                                    |                             |                                               |             |
|                                                          |                                                                                                    | Katolička osnovna škola Svete Uršule<br>Osnovna škola Otona Ivekovića<br>Osnovna škola Marina Držića<br>Osnovna škola Silvija Strahimira Kranjče<br>OSNOVNA ŠKOLA GRIGORA VITEZA<br>Osnovna škola Josipa Zorića Dugo Selo |                             | Svi učenici (svi progra                       | ()<br>mi) 🗸 |
|                                                          |                                                                                                    |                                                                                                    | -VIII                       |                                               |             |
| Prijavi grešku                                           | 🛱 Pregled školsk                                                                                                    | e godine                                                                                                    |                             |                                               | (!)         |

Slika 25 Odabir škole iz padajućeg izbornika

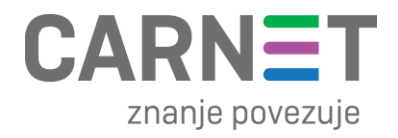

Nakon odabira "Razredi i učenici" individualne rezultate nacionalnih ispita možemo vidjeti odabirom razreda gdje se učenik nalazi ili pretragom učenika pomoću pretraživača.

| CARNET data           | Pregledavaj kao<br>Ravnatelj V 🔝 Škola<br>Osnovna ško | ola Školska god.<br>2023 / 2024 |              | 🗘 Ponedjeljak, 3. lipnja 2024.       |  |  |
|-----------------------|-------------------------------------------------------|---------------------------------|--------------|--------------------------------------|--|--|
| 98 Naslovnica         | ☆ > Razredi                                           |                                 |              |                                      |  |  |
|                       | 🔊 Pretraga učenika                                    |                                 |              |                                      |  |  |
|                       | Q Pretraži učenike                                    |                                 |              |                                      |  |  |
| S Ucitelji            |                                                       |                                 |              |                                      |  |  |
| 🖵 Razredi i učenici   | 🖳 Razredi u ovoj školi                                |                                 |              |                                      |  |  |
| 💮 O školi             |                                                       |                                 |              | Svi učenici (svi programi) 🗸 🗸 🗸 🗸 🗸 |  |  |
|                       | 1. razredi                                            |                                 |              |                                      |  |  |
|                       | 1.A                                                   | 1.B                             |              |                                      |  |  |
|                       | VIDI DETALJE                                          | VIDI DETALJE                    |              |                                      |  |  |
|                       |                                                       |                                 |              |                                      |  |  |
|                       | 2. razredi                                            |                                 |              |                                      |  |  |
|                       | 2.A                                                   | 2.B                             |              |                                      |  |  |
|                       | VIDI DETALJE                                          | VIDI DETALJE                    |              |                                      |  |  |
|                       | 3. razredi                                            |                                 |              |                                      |  |  |
|                       | 3.A                                                   | 3.B                             |              |                                      |  |  |
|                       | VIDI DETALJE                                          | VIDI DETALJE                    |              |                                      |  |  |
|                       | 4. razredi                                            |                                 |              |                                      |  |  |
|                       | 4.A                                                   | 4.B                             |              |                                      |  |  |
|                       | VIDI DETALJE                                          | VIDI DETALJE                    |              |                                      |  |  |
|                       | 5. razredi                                            |                                 |              |                                      |  |  |
|                       | 5.A                                                   | 5.B                             |              |                                      |  |  |
|                       | VIDI DETALJE                                          | VIDI DETALJE                    |              |                                      |  |  |
| e-Dnevnik             | 6. razredi                                            |                                 |              |                                      |  |  |
| Upute za korisnike    | 0, 1621501                                            |                                 |              |                                      |  |  |
| Informacije o sustavu | 6.A                                                   | 6.B                             | 6.C          |                                      |  |  |
| Prijavi grešku        | VIDI DETALJE                                          | VIDI DETALJE                    | VIDI DETALJE |                                      |  |  |
| (→ Odjavi se          | 7. razredi                                            |                                 |              |                                      |  |  |
| CTRL+F2               |                                                       |                                 |              |                                      |  |  |

Slika 26 Odabir razreda ili pretraga po učeniku

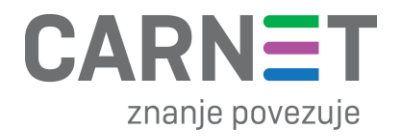

Kada smo odabrali razred gdje se nalaze učenici za koje želimo vidjeti rezultate nacionalnih ispita učenika koji su pristupili pisanju istih, odaviremo "Vidi više" ispod učenika.

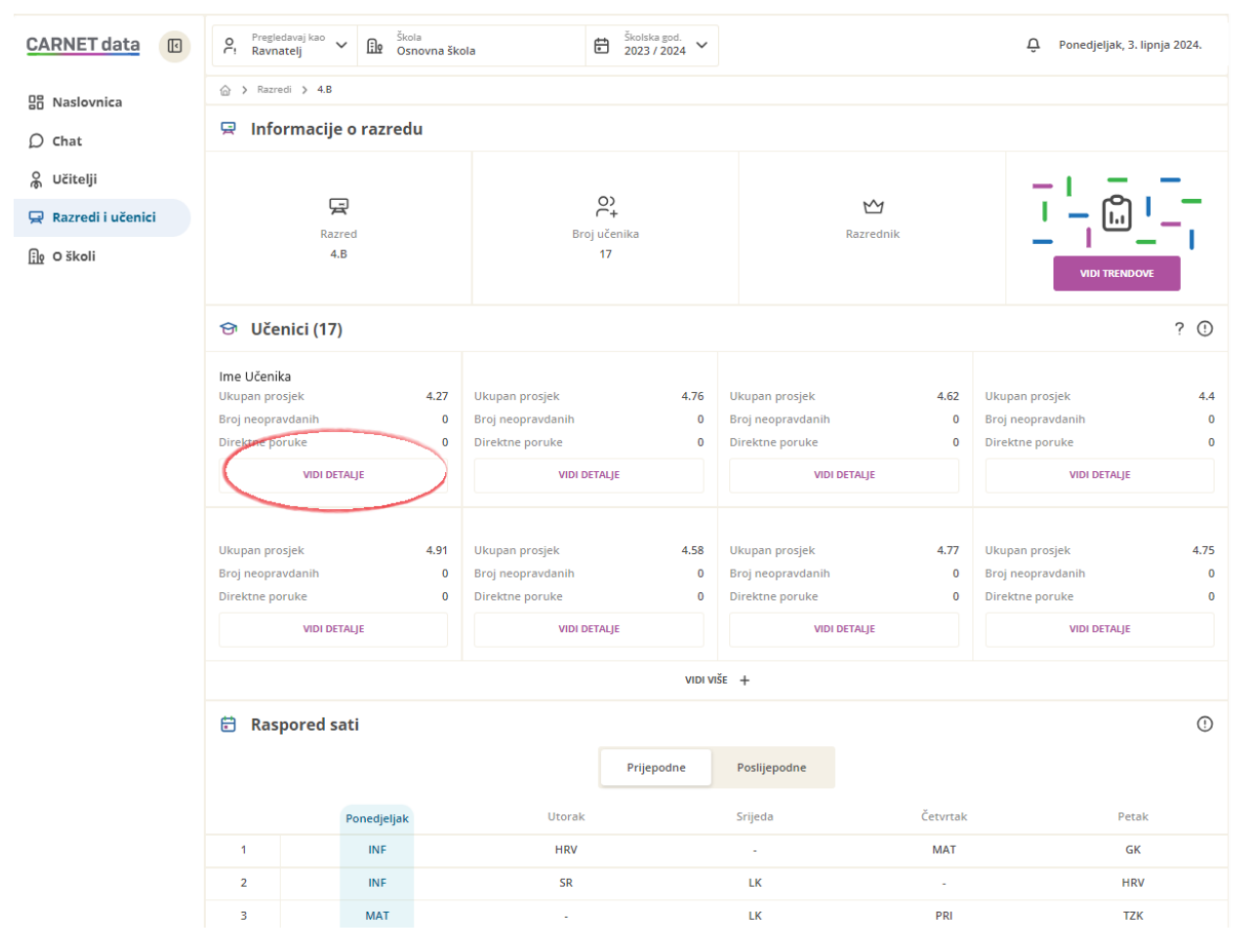

Slika 27 Odabir učenika pojedinog razrednog odjeljenja

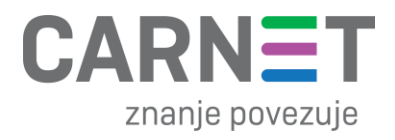

Nakon čega se otvara stranica o učeniku gdje možemo vidjeti predmete koje predajemo tom učeniku.

| CARNET data                                              | Pregledavaj kao V 🕀 Škola V 🗄 | Školska god.<br>2023 / 2024 |   | . Srijeda, 5. lipnja 2024. |  |  |
|----------------------------------------------------------|-------------------------------|-----------------------------|---|----------------------------|--|--|
| 🔡 Naslovnica                                             |                               |                             |   |                            |  |  |
| $\mathcal O$ Chat                                        | ငို Informacije o učeniku     |                             |   |                            |  |  |
| 🖵 Razredi i učenici                                      | ଫ                             | F                           |   |                            |  |  |
| 🗊 O školi                                                | Učenik                        | Razred<br>8.A               |   | 3.61                       |  |  |
|                                                          | Razrednik                     |                             |   | Ukupan prosjek             |  |  |
|                                                          | 🗟 Predmeti                    |                             |   |                            |  |  |
| e-Dnevnik<br>Upute za korisnike<br>Informacije o sustavu | 4,0<br>Matematika             |                             | ( | 0,0<br>Fizika              |  |  |
| Prijavi grešku                                           | WD YDE                        | IN VIAC                     |   |                            |  |  |
| (→ Odjavi se                                             | 🖾 Analiza uspjeha             |                             |   | Svi predmeti 🗸 🗸           |  |  |

### Slika 28 Odabir predmeta

Odabiremo predmet klikom na "Vidi više" pristupamo stranici gdje se nalaze rezultati nacionalnog ispita za taj predmet.

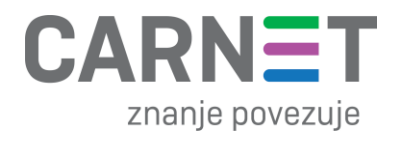

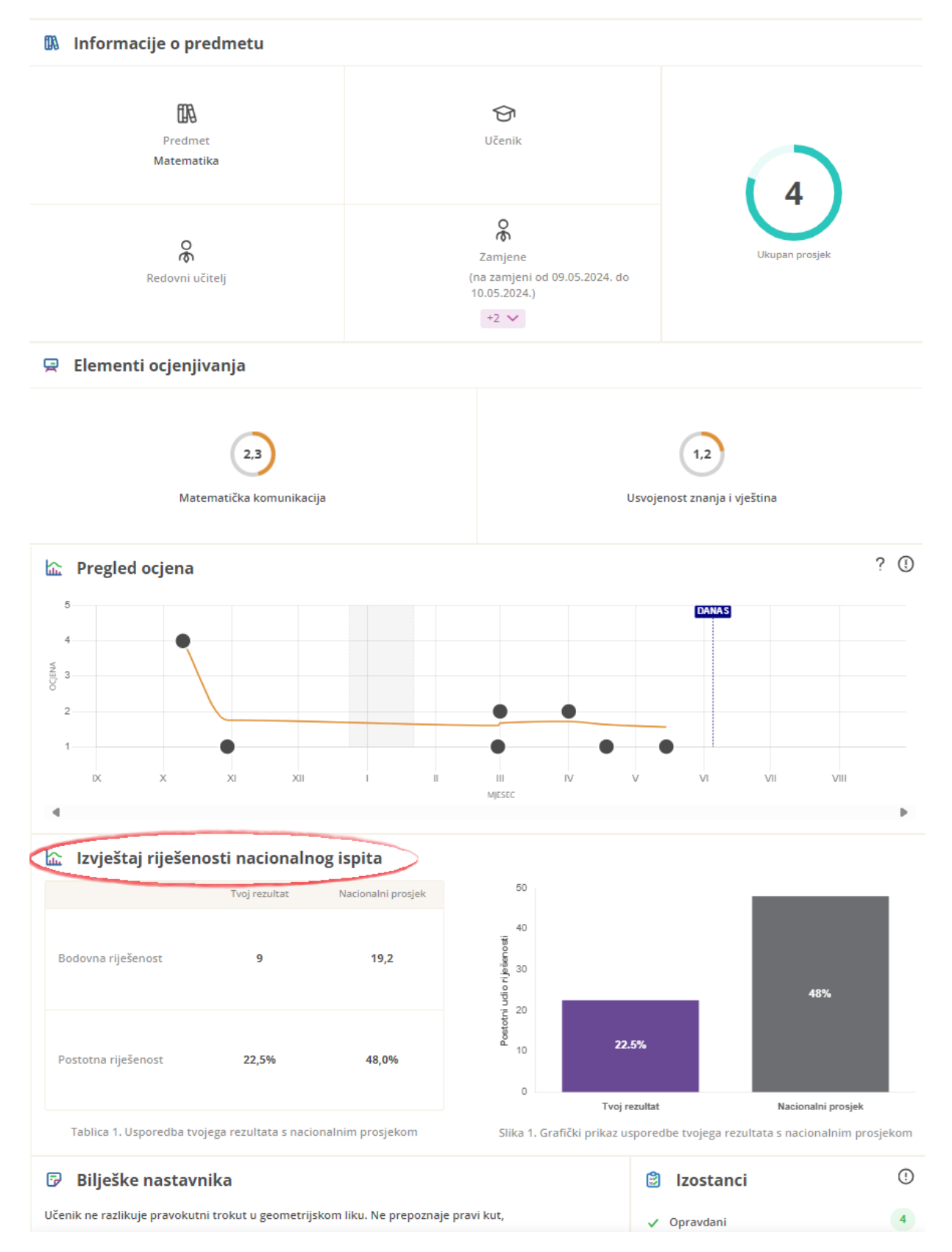

Slika 29 Izvještaj riješenosti nacionalnog ispita za pojedini predmet

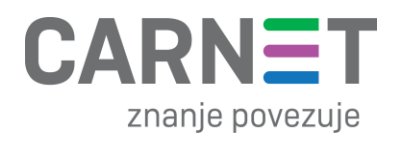

## 3. Korisnička podrška

U slučaju tehničkih poteškoća, CARNET vam stoji na raspolaganju putem e-mail adrese <u>helpdesk@skole.hr</u> ili putem telefonskog broja 01-6661-500 svakim radnim danom od 8 do 20 sati. Za sve druge informacije vezane uz nacionalne ispite možete se obratiti Nacionalnom centru za vanjsko vrednovanje obrazovanja putem e-mail adrese <u>nacionalni.ispiti@ncvvo.hr</u>.

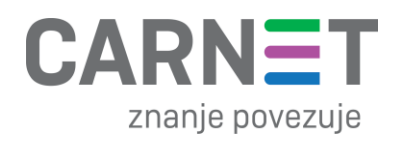

## 4. Popis slika

| Slika 1 Pristup aplikaciji CARNET data                                                               | 3  |
|----------------------------------------------------------------------------------------------------|----|
| Slika 2 Prijava u aplikaciju CARNET data                                                             | 3  |
| Slika 3 Pristup osobnim podacima                                                                     | 4  |
| Slika 4 Izbornik uloga                                                                               | 5  |
| Slika 5 Izbornik djeteta za roditelja s više djece                                                   | 5  |
| Slika 6 Naslovna stranica                                                                            | 6  |
| Slika 7 Odabir predmeta "Hrvatski jezik"                                                             | 7  |
| Slika 8 prikaz rezultata za nastavni predmet Priroda i društvo                                       | 8  |
| Slika 9 Prikaz stranice za odabrani nastavni predmet Hrvatski jezik                                  | 9  |
| Slika 10 Prikaz rezultata o riješenosti nacionalnog ispita iz predmeta: Hrvatski jezik za 4. razrede | 10 |
| Slika 11 Čitanje i hrvatski jezik četvrti razredi                                                    | 10 |
| Slika 12 Pisanje četvrti razredi                                                                     | 10 |
| Slika 13 Prikaz stranice za odabrani nastavni predmet Fizika                                         | 11 |
| Slika 14 Prikaz stranice za odabrani nastavni predmet Hrvatski jezik                                 | 12 |
| Slika 15 prikaz izvještaja o riješenosti nacionalnog ispita za 8. razrede                            | 12 |
| Slika 16 Čitanje i hrvatski jezik osmi razredi                                                       | 13 |
| Slika 17 Pisanje osmi razredi                                                                        | 13 |
| Slika 18 Naslovnica - rezultati nacionalnih ispita                                                   | 14 |
| Slika 19 O školi - rezultati nacionalnih ispita                                                      | 14 |
| Slika 20 Prikaz stranice "Rezultati nacionalnih ispita"                                              | 15 |
| Slika 21 Padajući izbornik Razred/Predmet                                                            | 15 |
| Slika 22 Izvještaj riješenosti nacionalnog ispita iz Biologije 8. razredi                            | 16 |
| Slika 23 Ravnatelji – pristup individualnim rezultatima učenika                                      | 17 |
| Slika 24 Učitelji – pristup individualnim rezultatima učenika                                        | 17 |
| Slika 25 Odabir škole iz padajućeg izbornika                                                         | 18 |
| Slika 26 Odabir razreda ili pretraga po učeniku                                                      | 19 |
| Slika 27 Odabir učenika pojedinog razrednog odjeljenja                                               | 20 |
| Slika 28 Odabir predmeta                                                                             | 21 |
| Slika 29 Izvještaj riješenosti nacionalnog ispita za pojedini predmet                                | 22 |